## Зертханалық сабақ №7

## Серверге физикалық қол жеткізу кезінде root паролін қалпына келтіру мүмкіндіктері

Ubuntu жүйесінде әкімші негізіндегі құпия сөзді өзгерту немесе қайта қалпына келтіру жолдарын қарастырайық:

1) Парольді қалпына келтіру үшін компьютер жүктелген кезде **GRUB** жүктеуші мәзірі арқылы қалпына келтіру режиміне (Recovery Mode) кіруіміз керек. Егер *GRUB* мәзірі көрсетілмеген болса, компьютерді қосқаннан кейін *Shift* пернесін басып тұрыңыз.

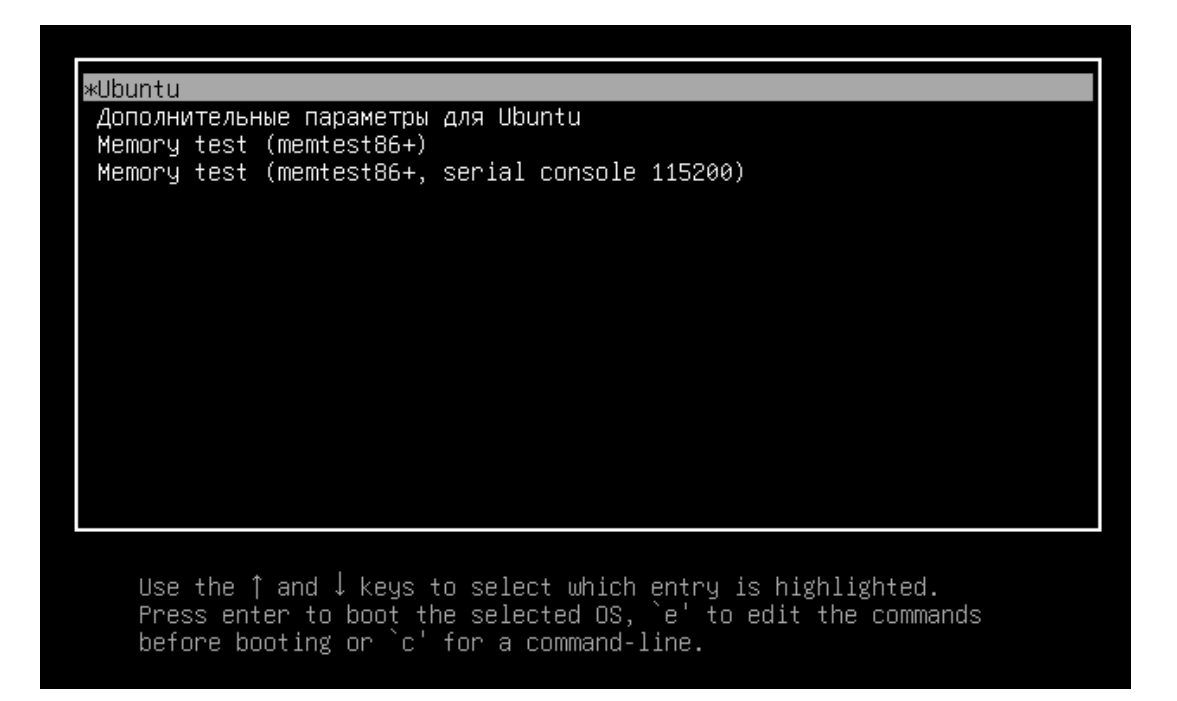

Осы мәзірде жоғары/төмен пернелерін пайдалана отырып қажетті командаға hтеміз. «Ubuntu үшін қосымша опциялар» тармағына өтіп, «Enter» пернесін басыңыз.

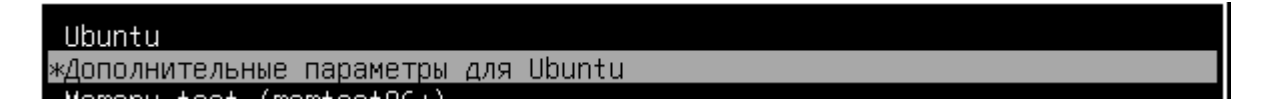

Қалпына келтіру режимі көрсетілген тармаққа баратын қосымша параметрлерге - *recovery mode* - кіреміз.

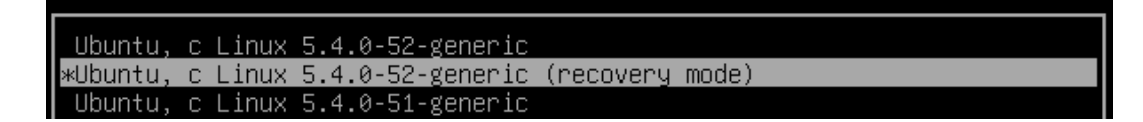

Біз псевдографиялық қалпына келтіру мәзірінің жүктелуін күтеміз және түбірлік тармаққа (root) өтеміз (Enter).

|       | Recovery        | Menu (filesystem st                                                                                  | tate: read-only)                                                                                                    |
|-------|-----------------|----------------------------------------------------------------------------------------------------|----------------------------------------------------------------------------------------------------|
| resum | e<br> <br> <br> | Resume normal boo<br>clean<br>dpkg<br>fsck<br>grub<br>network<br><mark>root</mark><br>system-summary | ot normal boot<br>Try to make free space<br>Repair broken packages<br>Check all file systems<br>Update grub bootloader<br>Enable networking<br>Drop to root shell prompt<br>System summary |
|       |                 |                                                                                                    | <0k>                                                                                                    |
|       |                 |                                                                                                    |                                                                                                    |

Төменде пәрмен жолы пайда болады. Біз түбірлік файлдық жүйені жазу режиміне өтеміз (Enter) және мына команданы енгіземіз:

mount-rw -o remount /

| Press Enter for maintenance<br>(or press Control–D to continue): |
|------------------------------------------------------------------|
| root@gulzinat–VirtualBox:~# mount rw –o remount /                |
|                                                                  |
|                                                                  |
| root@gulzinat–VirtualBox:~# mount –rw –o remount /               |
| root@gulzinat–VirtualBox:~#                                      |
| root@gulzinat–VirtualBox:~# passwd  gulzinat                     |
| New password:                                                    |
| Retype new password:                                             |
| passwd: password updated successfully                            |
| root@gulzinat–VirtualBox:~# 🔔                                    |
|                                                                  |

Қайта жүктеу (перезагрузка) командасы – reboot – енгіземіз;

## Өзіндік жұмыс

1) Жүйеде құпия сөзді өзгерту командасын тексеру;

2) <u>https://zen.yandex.ru/media/merion\_networks/vosstanovlenie-root-parolia-v-ubuntu-5e4c47826e1cd54e7a5cd795</u> - мақаласы бойынша тәжірибе жасау.